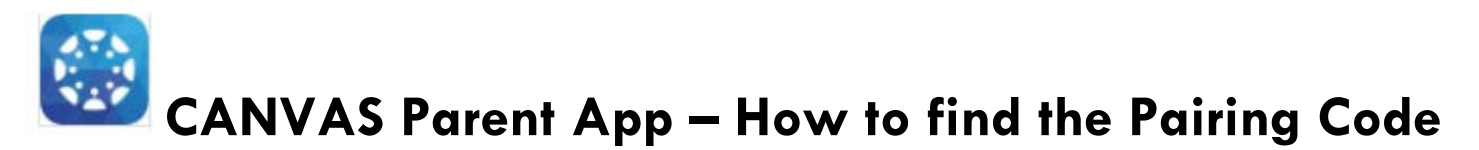

\*\*\*\*\*DOWNLOAD THE CANVAS Parent App from your App Store\*\*\*\*\*

Once you enter your personal information, you will be promoted for a pairing code.

Follow the directions below to locate your child's pairing code.

- 1. On your child's CANVAS global navigation, click ACCOUNT
- 2. Click NOTIFICATIONS

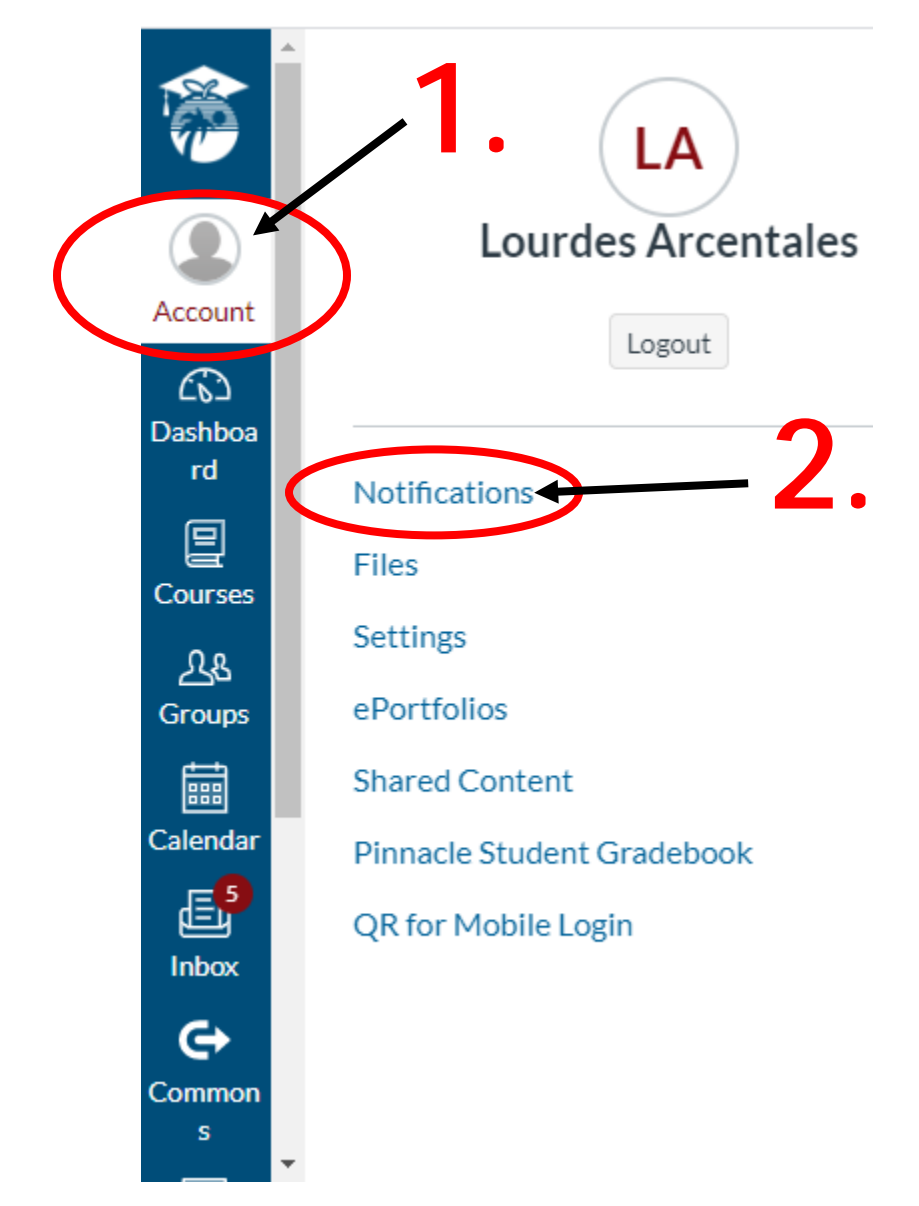

3. Click SETTINGS

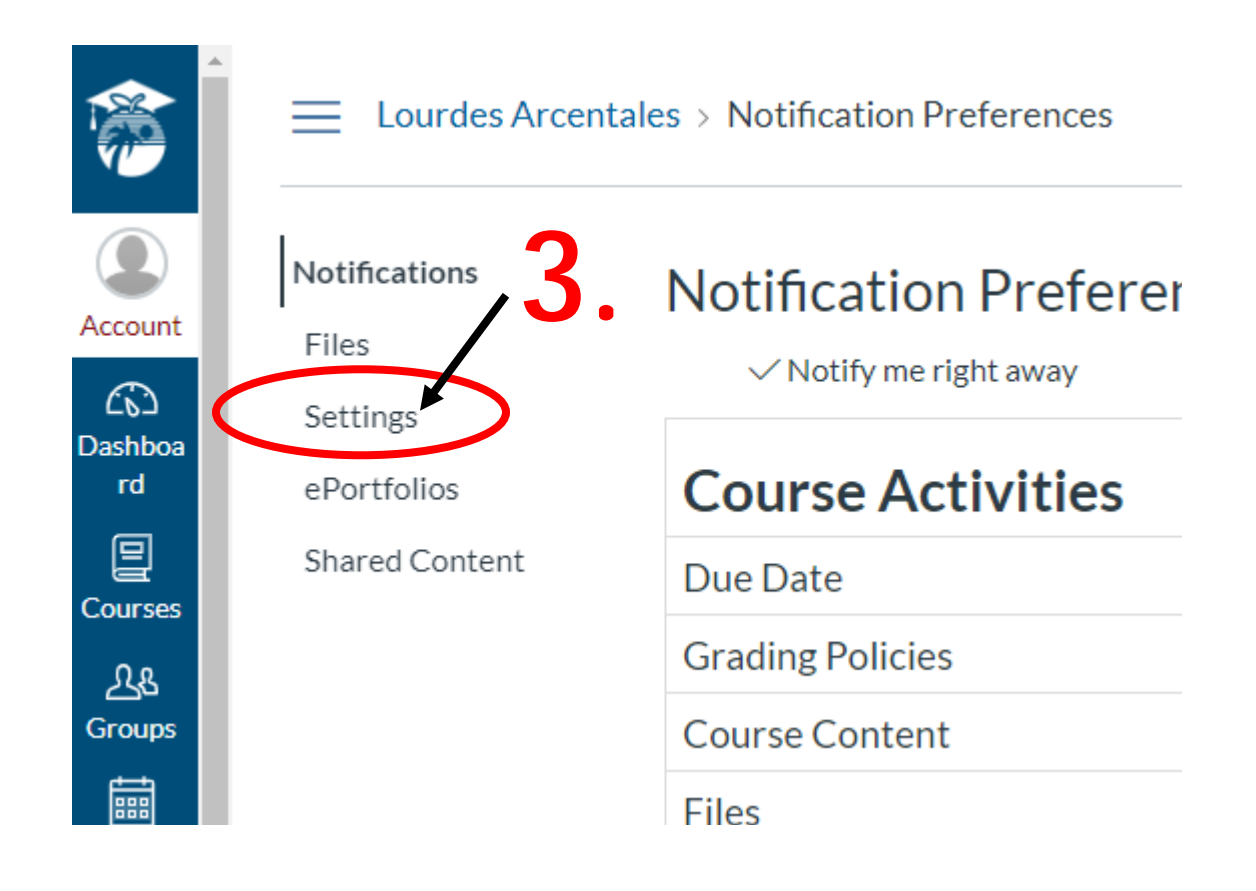

## 4. From right side of screen, click PAIR WITH OBSERVER

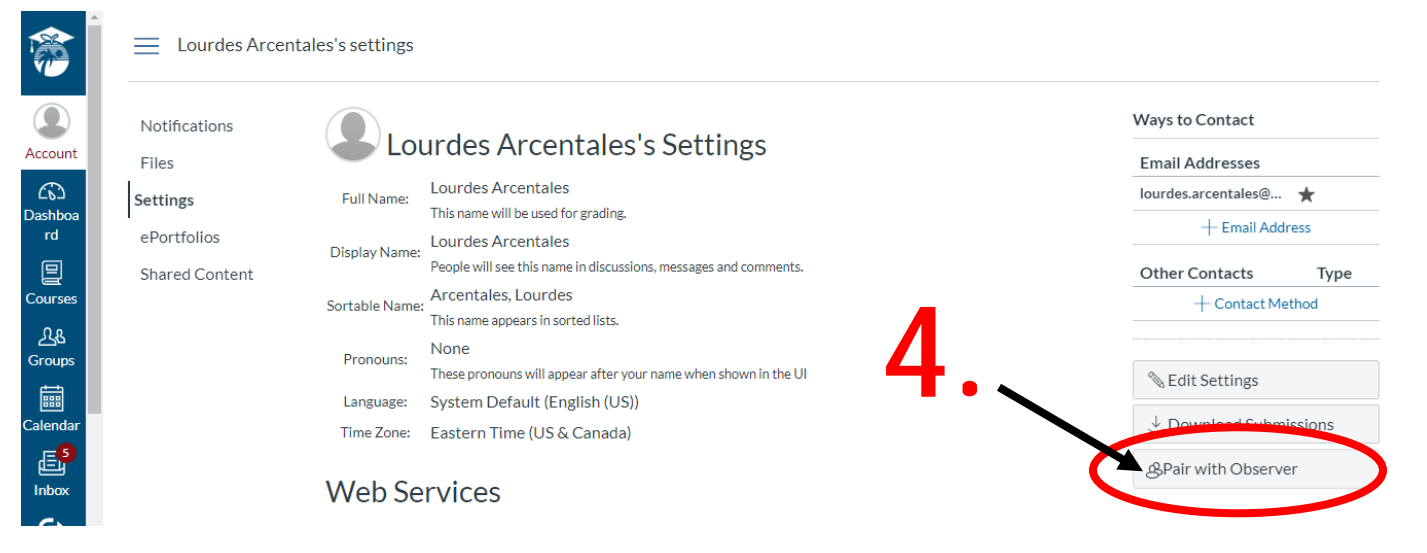

5. Copy the unique code provided in the box for your child to add when prompted in the Mobile App (case sensitive; code expires after a few days)

| Lo            | urde              |                                                                                                    |
|---------------|-------------------|----------------------------------------------------------------------------------------------------|
| Full Name:    | Lourd<br>This na— | Pair with Observer ×                                                                                                    |
| Display Name: | Lourd<br>People   | Share the following pairing code with an observer to allow<br>them to connect with you. This code will expire in seven days,<br>or after one use. |
| Sortable Name | :<br>This na      |                                                                                                    |
| Pronouns:     | None<br>These p   | BVMF4 ← 5.                                                                                                    |
| Language:     | Syster            |                                                                                                    |
| Time Zone:    | Eastei            | ОК                                                                                                    |
| Web Se        | ervice            | S                                                                                                    |

## With the Canvas Parent app, parents can:

• View the list of courses where their students are enrolled. For each course, parents can see syllabus, assignments (title, due date, and instructions) and events.

- Set alerts to view course announcements and/or receive reminders for a specific assignment or event (sent to mobile devices as push notifications).
- Monitor their child's performance on Canvas assignments (final grade reported in Pinnacle).

## With the Canvas Parent app, parents cannot

- Submit assignments, participate in discussions or take quizzes on their child's behalf.
- Access course content (files, pages, other students' work, etc.).
- Participate in the course in any way.

For additional information about the CANVAS Parent app, visit

https://www.browardschools.com/.../Canvas%20Parent%20App%20Broward.pdf